#### Release Notes – VC70 CE 7.0 – Added support for Extended Function Keys (F13 to F24) in USB keyboard driver - SPR33042

#### Contents

Introduction Description Contents Device Compatibility Installation Requirements Installation Instructions Release Date

### Introduction

SPR33042 - Added support for Extended Function Keys (F13 to F24) in USB keyboard driver.

## Description

VC70 CE7 USB Keyboard driver is updated to add support for extended function keys F13 to F24 per USB HID specification. The new VC USB keyboards (KYBD-QW-VC-01 and KYBD-AZ-VC-01) requires new driver to support extended function keys with VC70 devices.

# Contents

SPR33042\_VC70\_C70\_v055703\_en\_WB\_v1\_0.cab (HotFix package with auto Warm boot)

SPR33042\_VC70\_C70\_v055703\_en\_NB\_v1\_0.cab (HotFix package without auto Warm boot)

## **Device Compatibility**

This HotFix Package software release has been approved for use with the following Zebra devices.

| Device | Operating System | BSP Version |
|--------|------------------|-------------|
| VC70   | CE 7.0           | v05.57.03   |

## Installation Requirements

This SW is intended for VC70 CE7 devices with BSP v05.57.03

#### Installation Instructions

#### For Normal installation of the PATCH:

- 1. Copy "SPR33042\_VC70\_C70\_v055703\_en\_WB\_v1\_0.cab" file to the application folder/SD card on the device by using Microsoft Active Sync or Mobile Device Center.
- 2. Navigate on the device to the application folder/SD card.
- 3. Deploy the solution by tapping on the "SPR33042\_VC70\_C70\_v055703\_en\_WB\_v1\_0.cab" file.
- 4. After successful deployment of the "SPR33042\_VC70\_C70\_v055703\_en\_WB\_v1\_0.cab" file, device will do an automatic warm boot.

#### For MSP or REMOTE installation of the PATCH:

- Set up MDM (MSP, SOTI, Airwatch, etc..) to send "SPR33042\_VC70\_C70\_v055703\_en\_NB\_v1\_0.cab " file to the application folder of the device.
- To deploy the solution, setup in MDM to install the cab file "SPR33042\_VC70\_C70\_v055703\_en\_NB\_v1\_0.cab" file.
- 3. Changes will take effect after a manual reboot of the terminal or if MDM reboots device.

### **Release Date**

September, 2017